# Руководство пользователя программы TAQC

# Общие сведения

TAQC - программа для автоматического детектирования и записи дефектов ткани на предприятиях. ПО представляет собой связку клиент + сервер. Клиент отправляет фотографии на сервер, где с помощью нейронной сети происходит поиск дефектов (пороков) на ткани. Сервер имеет несколько web интерфейсов, позволяющих ознакомиться с найденными дефектами, списком рулонов ткани и статистикой предприятия.

# 1. Техническая поддержка

Техническая поддержка, а также дополнительное консультирование по вопросам, возникающим в процессе эксплуатации приложения, осуществляются производителем и службой технической поддержки.

Служба технической поддержки: Общество с ограниченной ответственностью "АЙТИНК", 127566, Г.МОСКВА, ПРОЕЗД ЮРЛОВСКИЙ, Д. 14, К. 4, ПОМЕЩ. 20/1.

Тел.: 8 (495) 532-07-52

E-mail: support@taqc.ru

## 2. Описание программы

**TAQC** (Textile Automatic Quality Control) — это комплекс прикладных программ, включающий базу данных, серверную логику, веб-интерфейс и клиентскую часть, предназначенный для автоматического детектирования и записи дефектов ткани на текстильных предприятиях. Система функционирует по принципу "клиент + сервер". Клиентская часть отвечает за отправку фотографий ткани на сервер, где происходит их обработка с помощью нейронной сети, которая выявляет дефекты. Серверная часть предоставляет несколько веб-интерфейсов, через которые пользователи могут ознакомиться с найденными дефектами, списком рулонов ткани и общей статистикой предприятия.

# 3. Требования к системе

Для использования программы необходимы:

- Доступ в интернет.
- Учетная запись в системе TAQC.
- Поддерживаемый веб-браузер (рекомендуется использовать последние версии Google Chrome, Mozilla Firefox или Microsoft Edge).

# 4. Точка входа 1: Работа с программой через Python клиент

Для работы с программой TAQC через Python необходимо использовать клиент Supabase и библиотеку requests. Ниже представлены основные шаги для работы с программой.

## Шаг 1: Инициализация клиента

Для начала работы необходимо инициализировать клиент:

supabase\_url - url для подключения к БД, например, 'https://taqc.aithink.ru'.

```
supabase_key - ключ для подключения к БД.
```

```
supabase_client = create_client(supabase_url=supabase_url,
supabase_key=supabase_key)
```

#### Шаг 2: Аутентификация

email - электронная почта пользователя.

password - пароль пользователя.

```
supabase_client.auth.sign_in_with_password(credentials={"email"
: email, "password": password})
```

#### Шаг 3: Загрузка списка артикулов ткани

Для получения списка артикулов ткани на предприятии выполните следующий запрос:

```
org_id = 'id вашей организации'
fabric_types =
supabase_client.table("fabric_types").select("*").eq("org_id",
org_id).execute().data
```

#### Шаг 4: Загрузка списка ткачей

Для получения списка ткачей на предприятии выполните следующий запрос:

```
weavers =
supabase_client.table("weavers").select("*").eq("org_id",
org_id).execute().data
```

#### Шаг 5: Создание нового рулона

Для создания нового рулона выполните следующий запрос:

```
fabric_type_id = 'id артикула ткани'
mbm_id = 'id мерильно-браковочной машины'
supabase_client.table("rolls").insert({'fabric_type_id':
fabric_type_id, 'mbm_id': mbm_id}).ex
```

## Шаг 6: Отправка фото на сервер для анализа

Для отправки фото на сервер используйте следующий запрос:

```
import requests
import os
roll_id = 'id обрабатываемого рулона'
meter = 'длина рулона, на которой сделано фото'
img_bytes = b'ваш изображение в байтах'
requests.post(url=os.getenv("NN_SERVICE_URL"), data={"roll_id":
roll_id, "meter": meter}, files={"image": img_bytes})
```

## Шаг 7: Завершение работы с рулоном

Для завершения работы с рулоном выполните следующий запрос:

```
roll_id = 'id обрабатываемого рулона'
length = 'финальная длина рулона'
min_width = 'минимальная ширина рулона'
mean_width = 'средняя ширина рулона'
grade = 'сорт рулона'
weaver_id = 'id ткача'
loom_number = 'номер ткацкого станка'
supabase_client.table("rolls").update({
    "length": length,
    "min_width": min_width,
    "mean_width": mean_width,
    'grade': grade,
    'weaver_id': weaver_id,
    'loom_number': loom_number
}, returning="minimal").eq("id", roll_id).execute()
```

## 5. Точка входа 2: Веб-интерфейс

- 1. Откройте браузер и перейдите по адресу app.taqc.ru.
- 2. Введите ваш логин и пароль в соответствующие поля авторизации.
- 3. Нажмите кнопку "Войти".

| Панель управления TAQC |
|------------------------|
| Логин                  |
|                        |
| пароль                 |
| Boŭtu                  |
| Войти                  |
|                        |

После успешного входа в систему перед вами откроется главная страница со списком рулонов ткани вашей организации.

| æ                    |                            |      |                         |   |           |                       | РУЛ      | ОНЫ СТАТИ         | 1СТ | ИКА                  |                    |   |                   |        |                          | Тестовый Т.Т.<br>000 "Тест" <b>С→</b> |
|----------------------|----------------------------|------|-------------------------|---|-----------|-----------------------|----------|-------------------|-----|----------------------|--------------------|---|-------------------|--------|--------------------------|---------------------------------------|
| Длина                | ∨]= \                      | / Зн |                         |   | До        | бавить фильтр         | Активные | фильтры           |     |                      |                    |   |                   |        |                          | Выгрузка данных                       |
| ID \$                | Наименование               | ÷    | Дата                    | ÷ | Длина 🗘   | Минимальная<br>Ширина | ÷        | Средняя<br>Ширина | ÷   | Имя<br>разбраковщика | \$<br>Номер<br>МБМ | ÷ | Кол-во<br>пороков | Сорт 🗘 | Номер ткацкого<br>станка | \$<br>Ткач \$                         |
| cp10dtook0kan6kr30q0 | Ткань жаккард TRELAX Atlas |      | 13.05.2024,<br>15:26:31 |   | 38 м.     | 2.19 м.               |          | 2.22 м.           |     | Тестовый Т.Т.        | 1                  |   | 9                 | 1      | 16                       | Иванов Иван<br>Иванович               |
| cppcuggok0kcgfcr3160 | Костюмка Лиза              |      | 19.06.2024.<br>15:29:54 |   | 23.942 м. | 1.55 м.               |          | 1.56 м.           |     | Тестовый Т.Т.        | 1                  |   | 48                | 1      | 25                       | Иванов Иван<br>Иванович               |
| cpqjch8ok0kbep4r3180 | Костюмка Лиза              |      | 21.06.2024,<br>11:13:57 |   | 11.712 м. | 1.54 м.               |          | 1.54 м.           |     | Тестовый Т.Т.        | 1                  |   | 13                | 1      | 11                       | Иванов Иван<br>Иванович               |
| cpqinh0ok0kc164r318g | Костюмка Лиза              |      | 21.06.2024,<br>11:37:24 |   | 23.843 м. | 1.55 м.               |          | 1.56 м.           |     | Тестовый Т.Т.        | 1                  |   | 12                | 2      | 21                       | Иванов Иван<br>Иванович               |

## Основные функции

#### Список рулонов ткани

После авторизации на главной странице вы увидите список рулонов ткани. Список включает следующие функции:

- Поиск: Используйте строку поиска для нахождения конкретного рулона по его идентификатору или другим параметрам.
- Фильтрация: Применяйте фильтры для отображения рулонов, соответствующих определенным критериям (например, по дате производства, типу ткани, имени разбраковщика и т.д.).
- Экспорт данных: Вы можете выгрузить информацию о рулонах в формате JSON, что позволяет интегрировать данные с другими системами или использовать их для последующего анализа.

| До | бавить фильтр Актив   | ные фильтры       |                      |              | Выгрузка данных   |        |                          |       |                       |   |
|----|-----------------------|-------------------|----------------------|--------------|-------------------|--------|--------------------------|-------|-----------------------|---|
| 4  | Минимальная<br>Ширина | Средняя<br>Ширина | Имя<br>разбраковщика | Номер<br>МБМ | Кол-во<br>пороков | Сорт 🌻 | Номер ткацкого<br>станка | \$ Тк | ач                    | ¢ |
|    | 2.19 м.               | 2.22 м.           | Тестовый Т.Т.        | 1            | 9                 | 1      | 16                       | И     | занов Иван<br>занович |   |
| м. | 1.55 м.               | 1.56 м.           | Тестовый Т.Т.        | 1            | 48                | 1      | 25                       | И     | занов Иван<br>занович |   |
| м. | 1.54 м.               | 1.54 м.           | Тестовый Т.Т.        | 1            | 13                | 1      | 11                       | И     | занов Иван<br>занович |   |
|    |                       |                   |                      |              |                   |        |                          | И     | анов Иван             |   |

В выгрузку попадут данные с учетом всех Активных фильтров.

## Просмотр информации о рулоне

Чтобы просмотреть подробную информацию о конкретном рулоне, выполните следующие шаги:

- 1. Найдите интересующий вас рулон в списке.
- 2. Кликните на его название или идентификатор.
- 3. Вы будете перенаправлены на страницу с подробной информацией о выбранном рулоне, которая выглядит следующим образом.

|                                                                                                    | Информац                                                                   | ия о рулоне                               |                                                                                                 |
|----------------------------------------------------------------------------------------------------|----------------------------------------------------------------------------|-------------------------------------------|-------------------------------------------------------------------------------------------------|
| Наименование ткани<br>Длина рулона<br>Минимальная ширина рулона<br>Средняя ширина рулона<br>Количество пороков | Ткань жаккард TRELAX Atlas<br>38 метров<br>2.19 метров<br>2.22 метров<br>9 | Названии организации<br>Время разбраковки | 000 "Tect"<br>13.05.2024 15:26:31                                                               |
|                                                                                                    | Информаци                                                                  | ия о пороках                              | Расположение пороков <b>0.80 метр</b><br>Количество пороков <b>1</b><br>Категона <b>Сбициий</b> |
|                                                                                                    | -                                                                          | 14                                        |                                                                                                 |

На этой странице доступны:

- Подробное описание рулона (дата производства, тип ткани, количество обнаруженных дефектов и т.д.).
- Фотографии дефектов (пороков) ткани, выявленных системой.

### Просмотр статистики

Для доступа к статистике предприятия выполните следующие шаги:

- 1. На главной странице выберите раздел "Статистика".
- 2. В этом разделе вам будет представлен дашборд со следующими данными:
  - Общее количество рулонов, прошедших проверку.

- Количество рулонов с дефектами.
- Статистика по типам дефектов.
- Информация о количестве разбракованной ткани.

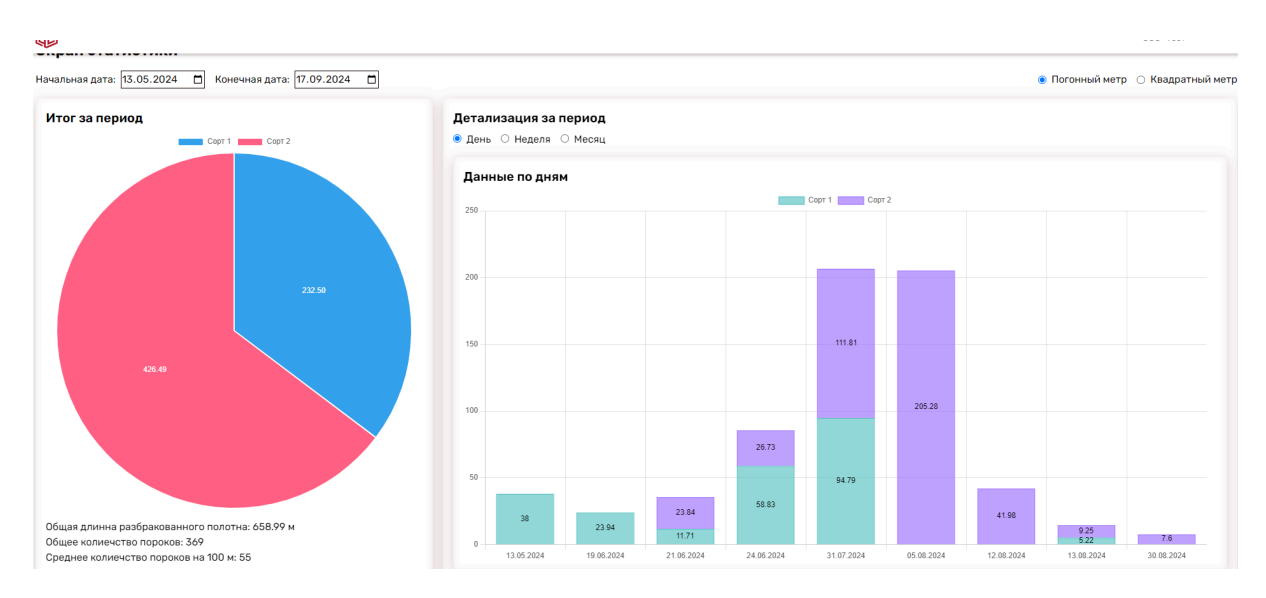

Пользователь может выбрать временные рамки для отображения статистики, чтобы видеть данные за определённый период.

# 6. Заключение

Система TAQC предоставляет мощные инструменты для автоматического контроля качества тканей на производственных предприятиях, позволяя существенно сократить время на выявление дефектов и повысить эффективность производства. Надеемся, что это руководство поможет вам быстро освоиться с основными функциями программы.